## วิธีการเข้าระบบระเบียนกิจกรรมนักศึกษา

## เพื่อจัดพิมพ์ใบรายงานผลกิจกรรมเสริมหลักสูตร (ฉบับชั่วคราว)

## ด้านจิตอาสา

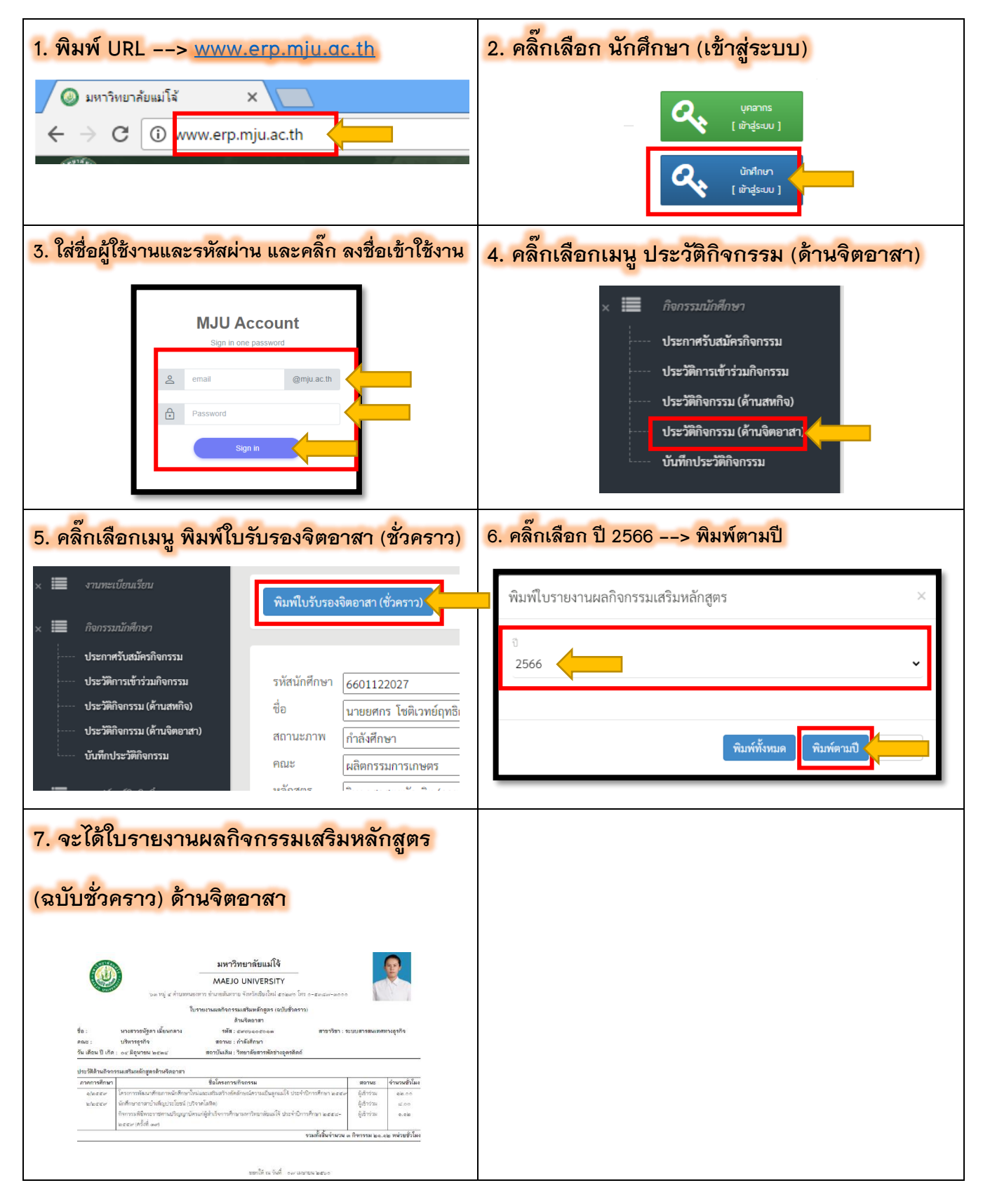